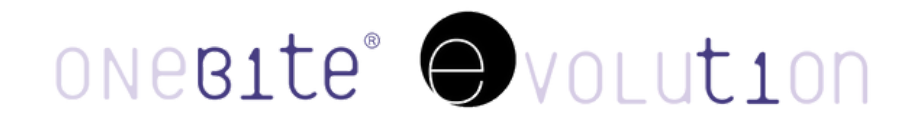

## TECHNICIAN SYSTEM 3SHAPE PROTOCOL

3Shape Onebite Evolution tool download

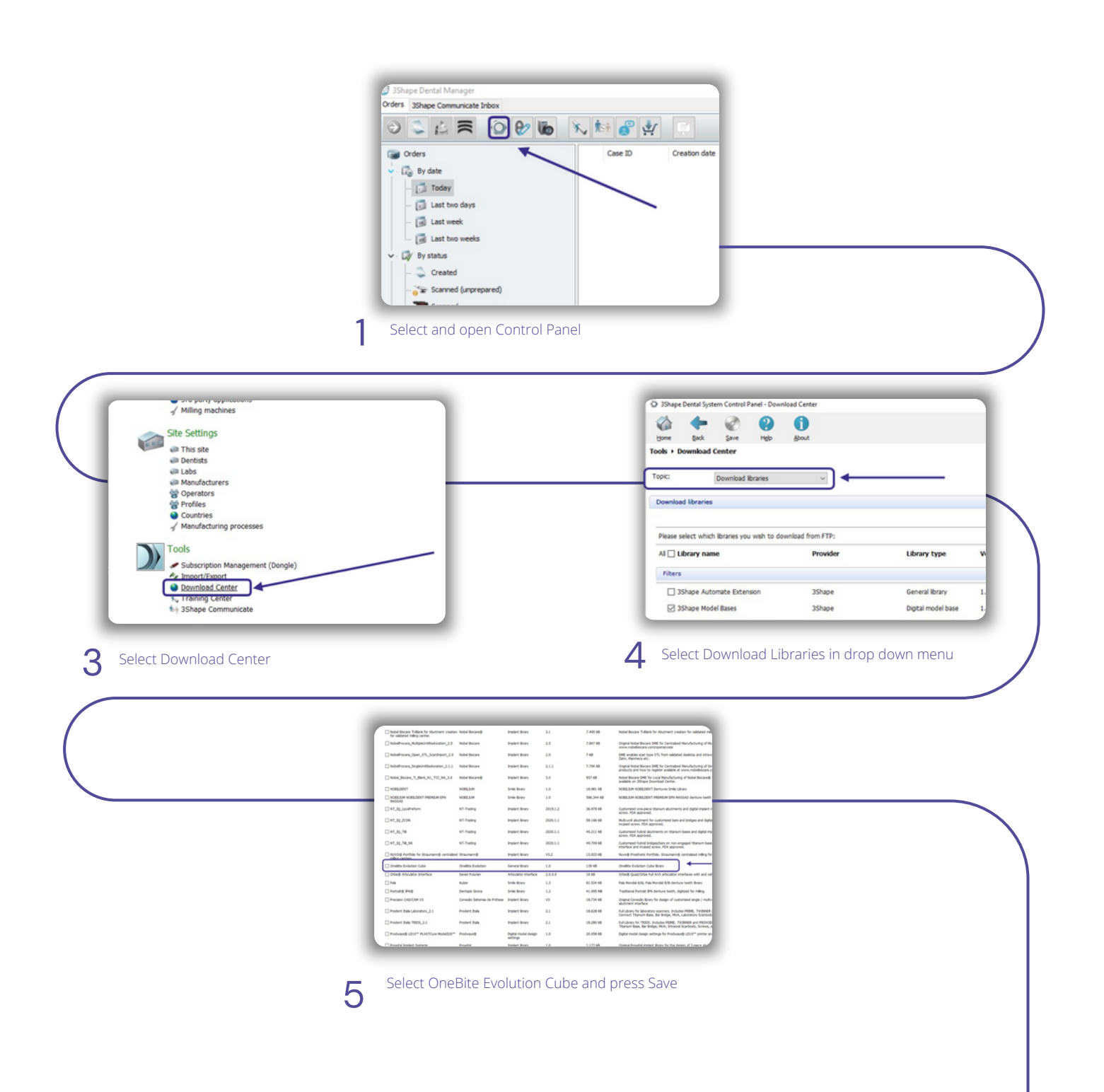

## 3Shape Digital Case Protocol

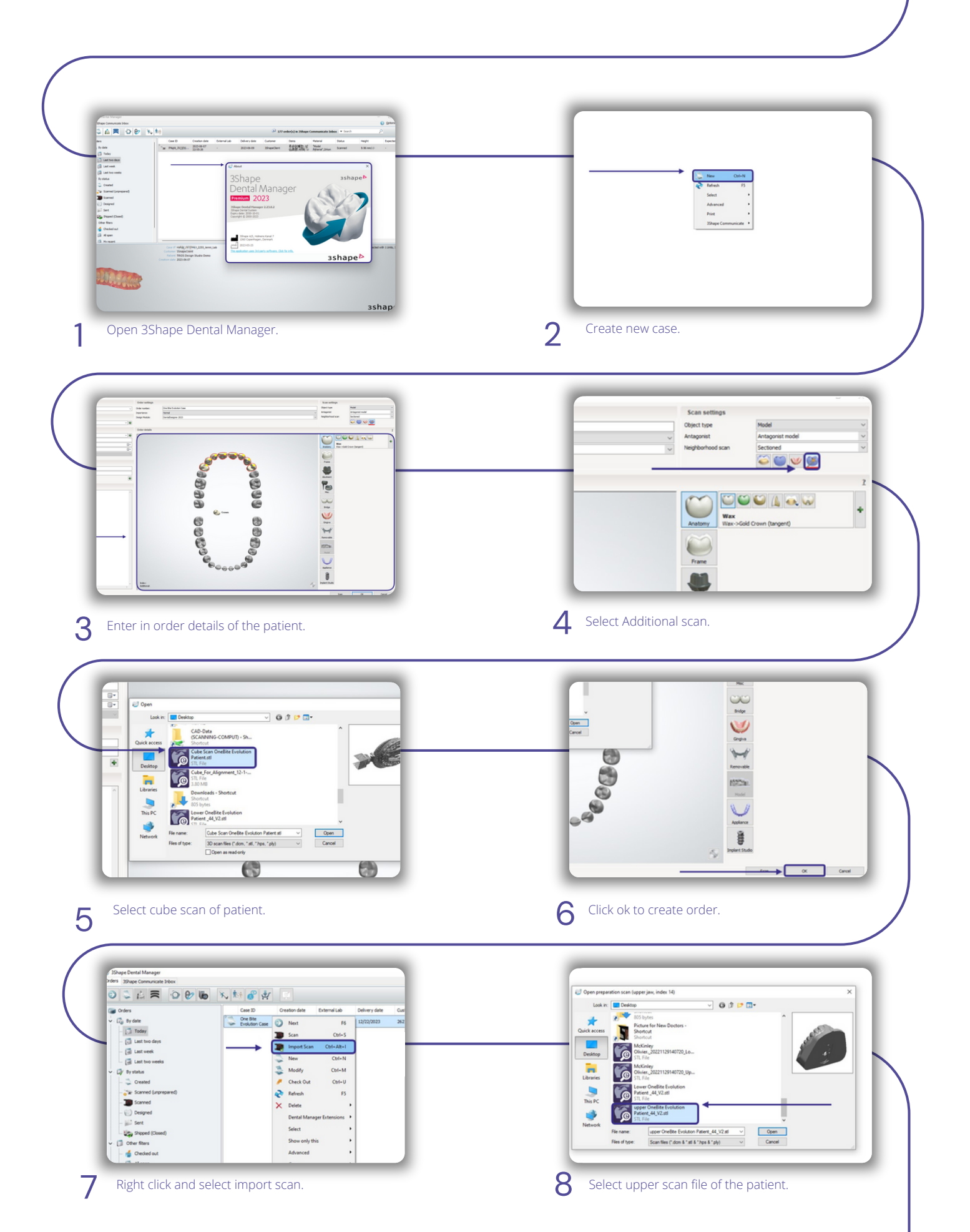

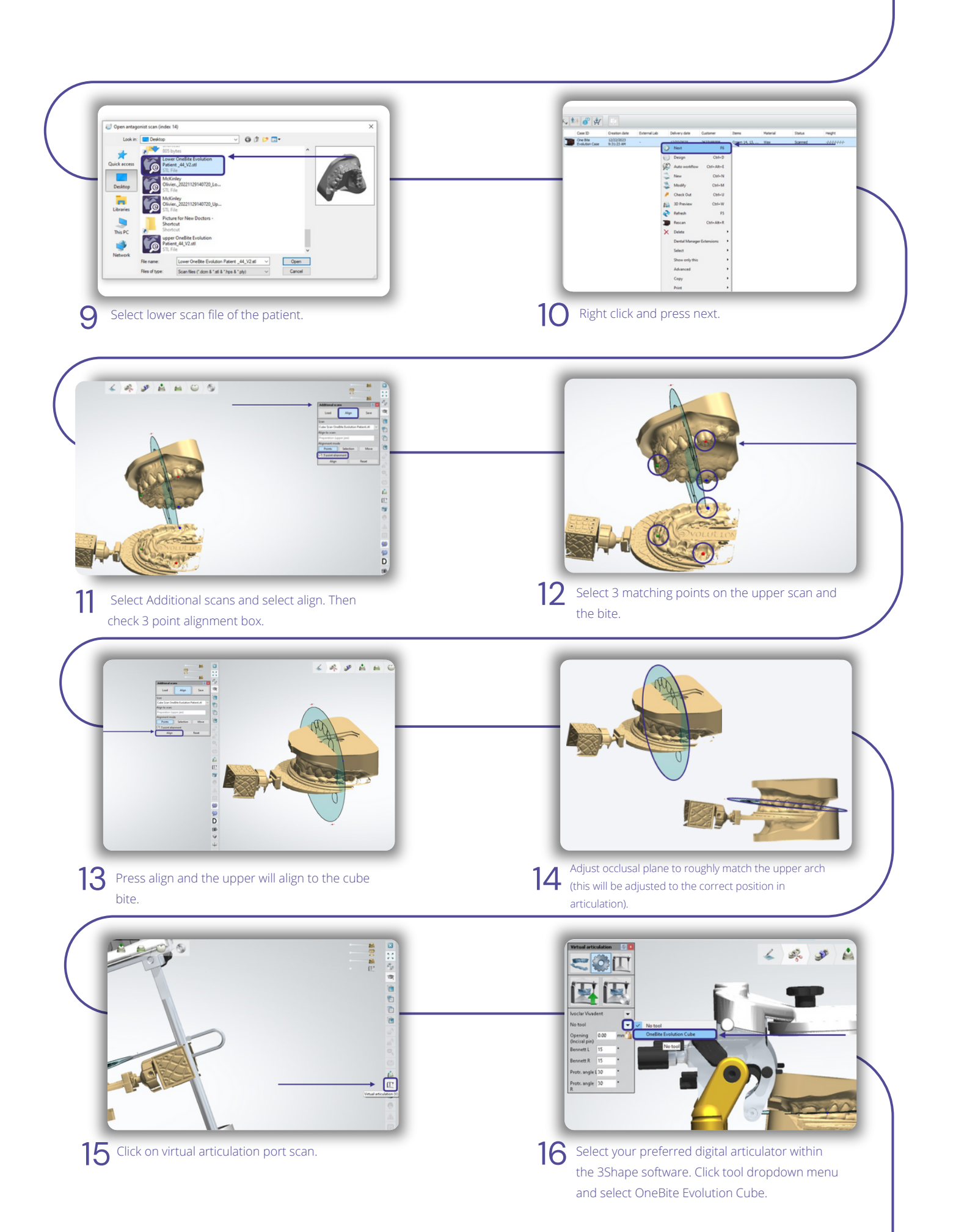

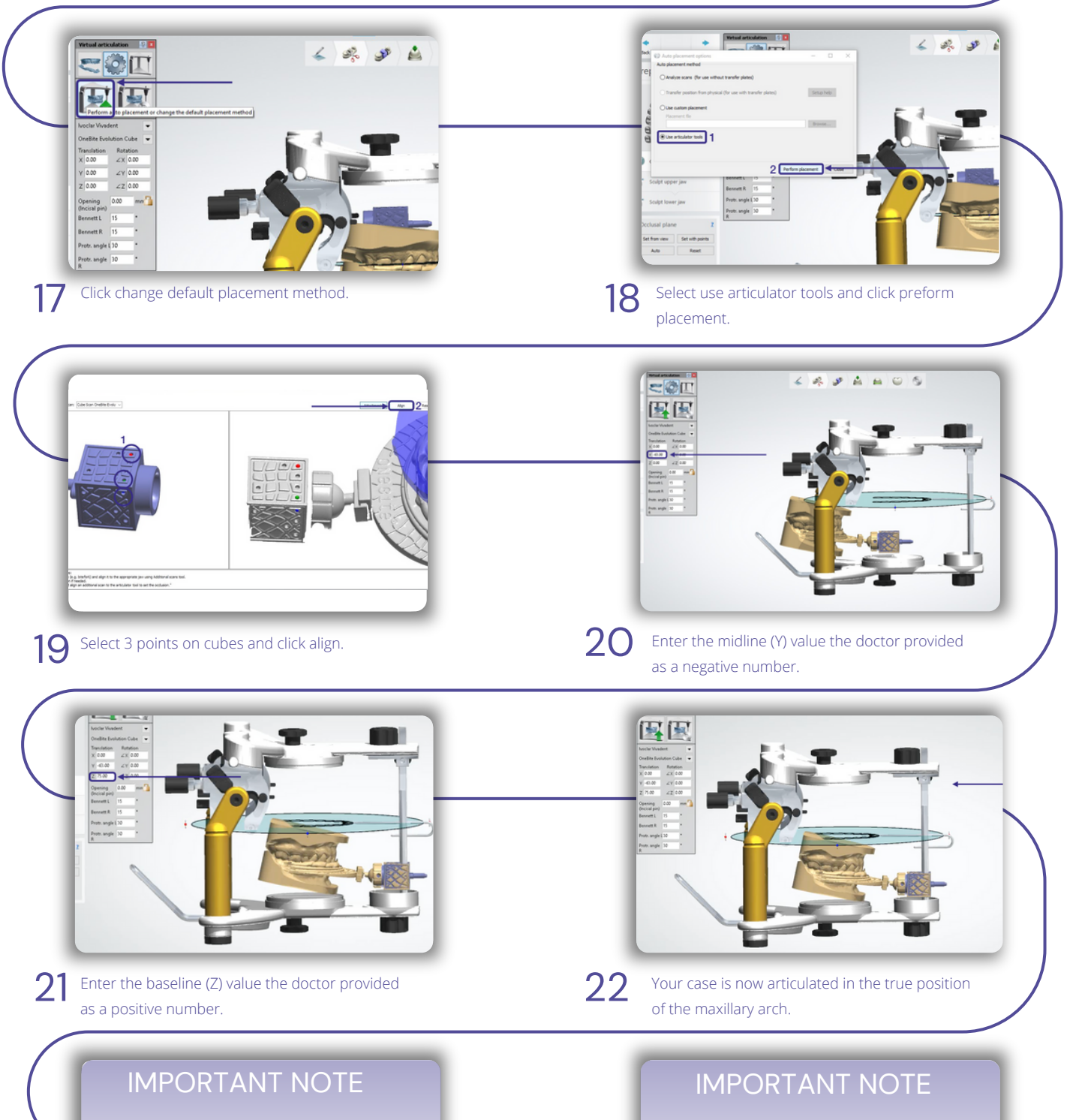

For Exocad users, send the file directly to the portal along with the side and front patient photography with the OneBite Evolution aligned with the condyle of the patient.We will send you the digital mounting. If you intend to produce 3D-printed models for use on our digital adapter, upload the file to the portal on the website, and we will return a 3D print file for articulation.

www.onebite.com/portal